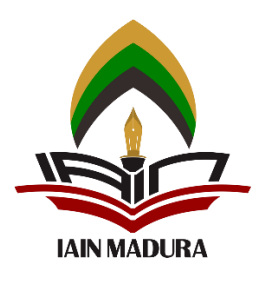

## **INSTITUT AGAMA ISLAM NEGERI MADURA**

### PANDUAN PENGISIAN FORMULIR REGISTRASI

Disarankan untuk mengakses web pendaftaran menggunakan LAPTOP/PC

Silahkan akses halaman web pendaftaran dengan menggunakan link pada browser Anda :

# https://pmb.iainmadura.ac.id/

Tampilan awal web tersebut akan seperti pada gambar di bawah ini :

| TELAH DIBUKA!!!                                                                                                    |          |
|----------------------------------------------------------------------------------------------------|----------|
| Penerimaan Mahasiswa Baru (PMB) IAIN Madura, Tahun Akademik 2023 / 2024                                                                                                    |          |
| Ada Pengumuman Terbaru, Silahkan Scroll ke Bawah !                                                                                                    |          |
|                                                                                                    | $\Delta$ |
| Quantization C D         Q 0324-61/23433         Q isinmadura         Mill Madura         Q IAIN Madura         Q IAIN Madura                                                                                                    |          |
| PENGUMUMAN TERBARU<br>SPAN-PTKIN] - JADWAL PMB NEW<br>MANDAL PMB NEW<br>Ujian Masuk Jalur Lokal diselenggarakan oleh JAIN Madura Program Sarjana (S1). Diikuti oleh<br>pendaftar yang memiliki hafalan Al-Quran minimal 15 Juz atau pendaftar yang membaca kitab |          |

Silahkan klik menu **LOGIN** seperti yang ditunjukkan oleh panah pada gambae di bawah ini, untuk melakukan pengisian Form Registrasi.

| 💁 номе          | FAKULTAS & PRODI   | JADWAL SPAN-PTKIN $\sim$     | UM-PTKIN V MANDIRI PRESTASI                                                                                   | ∽ MANDIRI REGULER ∽                                                                                            | PANDUAN ~ FAQ LOGIN                                                                      |   |
|-----------------|--------------------|------------------------------|----------------------------------------------------------------------------------------------------|----------------------------------------------------------------------------------------------------|------------------------------------------------------------------------------------------|---|
|                 | Penerimaan Mah     | TELAH<br>asiswa Baru (PMB) I | <b>I DIBUKA!!!</b><br>AIN Madura, Tahun Aka                                                                   | demik 2023 / 202                                                                                               | 24                                                                                       |   |
|                 | Ada Pengumuman Ter | baru, Silahkan Scroll ke Ba  | wah !                                                                                                    |                                                                                                    |                                                                                          | Z |
| IMMMACURA AC ID | Q0324-6123433      | ainmadura                    | MIN Madura<br>Official                                                                                        | C IAIN Madura                                                                                                  | IAIN Madura                                                                              |   |
| PENGUMUMAI      | N TERBARU          | pola<br>yang                 | Ujian Masuk Perguruan Tinggi Keaga<br>seleksi yang dilaksanakan secara n<br>terpadu dan diselenggarakan secar | UM PTKIN<br>Nasioanl<br>Imaan Islam Negeri (UM-P<br>rsional oleh seluruh UIN/I/<br>a serentak oleh Panitia Pel | TKIN). UM-PTKIN merupakan<br>AIN/STAIN dalam satu sistem<br>'aksana yang ditetapkan oleh |   |

Maka akan tambil 3 pilihan yakni BUAT AKUN, LOGIN dan LUPA PASS.

- a. **BUAT AKUN** : untuk para calon mahasiswa baru yang baru mau mulai mengisi Registrasi, sehingga harus membuat akun terlebih dahulu
- b. **LOGIN** : ketika Anda sudah punya Akun yang dimana sudah mempunyai password yang Anda isikan pada laman **BUAT AKUN**, maka Anda dapat melakukan **LOGIN**
- c. **LUPA PASS** : jika lupa Password apa yang Anda gunakan ketika **BUAT AKUN** atau untuk melakukan **LOGIN** pada web PMB IAIN Madura

| <u></u>                           | HOME FAKULTAS & PRODI                                   | JADWAL SPAN-PTKIN ~           | UM-PTKIN 🗸 🛛 MANDIRI PRESTASI 🛇            | ∽ MANDIRI REGULER ∽          | PANDUAN ~ FAQ L                               | .OGIN |
|-----------------------------------|---------------------------------------------------------|-------------------------------|--------------------------------------------|------------------------------|-----------------------------------------------|-------|
| Login                             |                                                         |                               |                                            |                              |                                               |       |
| ULINMADURA AC ID                  | © 0324-6123433                                          | aiainmadura                   | MIN Madura<br>Official                     | CIAIN Madura                 | IAIN Madura                                   |       |
|                                   |                                                         |                               |                                            |                              |                                               |       |
|                                   | 2                                                       |                               | Оп                                         |                              | <del>6</del>                                  |       |
| BUA                               | Γ ΑΚUΝ                                                  | L                             | OGIN                                       | LUPA                         | PASS                                          |       |
| Bagi Calon Mahas<br><b>Akun</b> u | siswa Baru diharapkan <b>Buat</b><br>untuk dapat Login. | <b>Login</b> dapat dig<br>pro | unakan setelah melakukan<br>ses Buat Akun. | Bagi Calon Mahasisv<br>Login | va <b>Lupa Password</b> untuk<br>ke Aplikasi. |       |
|                                   |                                                         |                               |                                            |                              |                                               |       |
|                                   |                                                         | © Copyright                   | 2023 - <b>TIPD</b> IAIN Madura             |                              |                                               |       |

#### Merupakan tampilan laman pada BUAT AKUN

|                                        | HOME          | FAKULTAS & PRODI      | JADWAL        | span-ptkin ~ | um-ptkin ~ | Mandiri Prestasi $\sim$                       | Mandiri Reguler $\sim$            | PANDUAN 🗸 🛛 FAQ            | LOGIN    |
|----------------------------------------|---------------|-----------------------|---------------|--------------|------------|-----------------------------------------------|-----------------------------------|----------------------------|----------|
| Buat Akun                              |               |                       |               |              |            |                                               |                                   |                            |          |
| C INNATURA SC D                        |               | 0324-6123433          |               | aiainmadura  | 6          | UAN Madera<br>Official                        | (LIAIN Madura                     | (AIN Madura                | 1        |
|                                        |               |                       |               |              |            |                                               |                                   |                            |          |
| Masukkan No Penda                      | aftaran / No  | Tes / No Ujian / NI   | SN            |              | : Taha     | pan Pembua                                    | tan Akun (Re                      | egistrasi)                 |          |
| Cari Sesuai dengan ya                  | ang tertera a | li kartu peserta tanp | oa tanda minu | us (-)       | 1. Keti    | kkan No Pendaftaran                           | / No Tes / No Ujian Ar            | ida Pada Isian No          |          |
| Nomor Induk Siswa Na                   | asional (NISI | N)                    |               |              | Pen        | daftaran / No Tes / No<br>Nertakan tanda mini | Ujian yang tertera di ka<br>us(-) | irtu peserta, <b>tanpa</b> |          |
|                                        |               |                       |               |              | 2. Tek     | an Tombol CARI disan                          | nping Bawah Pengisian             | No Pendaftaran / No T      | es / No  |
| Nama Lengkap                           |               |                       |               |              | Ujia       | n                                             |                                   |                            |          |
|                                        |               |                       |               |              | 3. Sist    | em Akan Menampilka                            | an Biodata Anda (Nam              | a Lengkap, NISN, Prog      | ram      |
| Program Studi Lulus                    |               |                       |               |              | 4. Mas     | sukkan Password dan                           | pastikan Password ters            | sebut vang mudah And       | la ingat |
|                                        |               |                       |               |              | 5. Ula     | ngi Password yang An                          | da Masukkan di Pengisi            | an Sebelumnya              |          |
| Jalur Masuk                            |               |                       |               |              | 6. Klik    | Tombol Simpan                                 |                                   |                            |          |
|                                        |               |                       |               |              |            |                                               |                                   |                            |          |
| Password                               |               |                       |               |              |            |                                               |                                   |                            |          |
|                                        |               |                       |               |              |            |                                               |                                   |                            |          |
| Silahkan Anda Isi Sesua                | i Keinginan / | Anda dan Mudah Ar     | nda ingat     |              |            |                                               |                                   |                            |          |
| Ulangi Password                        |               |                       |               |              |            |                                               |                                   |                            |          |
|                                        |               |                       |               |              |            |                                               |                                   |                            |          |
| Ulangi Password diatas<br>Simpan Batal |               |                       |               |              |            |                                               |                                   |                            |          |

#### Merupakan tampilan laman pada LOGIN

| <u>@</u>                                                                                                    | HOME                   | FAKULTAS & PRODI                                       | JADWAL        | span-ptkin ~  | um-ptkin V Mandiri Prestasi V  | Mandiri Reguler $\sim$ | Panduan ~ Faq login |  |
|----------------------------------------------------------------------------------------------------|------------------------|--------------------------------------------------------|---------------|---------------|--------------------------------|------------------------|---------------------|--|
| Lupa Passv                                                                                                    | /ord                   |                                                        |               |               |                                |                        |                     |  |
| Carried and the second second |                        | ©0324-5123433                                          |               | aiainmadura   | ()<br>ULUN Madure<br>Differial | (LIAIN Madura          | CallAIN Madura      |  |
|                                                                                                    |                        |                                                        |               |               | _                              |                        |                     |  |
| Masukkan                                                                                                    | No Pen<br>lo Pendaftar | daftaran / No Tes / N<br>an / No Tes / No Ujia<br>NISN | lo Ujian<br>n |               |                                |                        |                     |  |
| Nomor Ind                                                                                                    | k Siswa                | Search Batal                                           |               |               |                                |                        |                     |  |
|                                                                                                    |                        |                                                        |               |               |                                |                        |                     |  |
|                                                                                                    |                        |                                                        |               | © Copyright 2 | 2023 - <b>TIPD</b> IAIN Madura |                        |                     |  |

| Merupa | kan tampi | lan laman | pada Ll | JPA PASS |
|--------|-----------|-----------|---------|----------|
|--------|-----------|-----------|---------|----------|

| <u>ه</u> | HOME | FAKULTAS & PRODI   | JADWAL | SPAN-PTKIN $\vee$ | um-ptkin ~        | Mandiri Prestasi $\sim$ | Mandiri Reguler $\sim$ | PANDUAN ~ FAQ | LOGIN |
|----------|------|--------------------|--------|-------------------|-------------------|-------------------------|------------------------|---------------|-------|
| Login    |      |                    |        |                   |                   |                         |                        |               |       |
|          |      | 0324-5123433       |        | aiainmadura       | 9                 | LAIN Madaru<br>Official | (F) IAIN Madura        | (IAIN Madura  |       |
|          |      |                    |        |                   | _                 |                         |                        |               |       |
|          |      |                    |        |                   |                   |                         |                        |               |       |
|          |      | Username           |        |                   |                   |                         |                        |               |       |
|          |      | Password           |        |                   |                   |                         |                        |               |       |
|          | Logi | n Batal Lupa Passv | vord   |                   |                   |                         |                        |               |       |
|          |      |                    |        |                   |                   |                         |                        |               |       |
|          |      |                    |        |                   |                   |                         |                        |               |       |
|          |      |                    |        | © Copyright :     | 2023 - TIPDIAIN M | ladura                  |                        |               |       |

Ketika Anda sudha berhasil LOGIN, maka akan tampil seperti pada laman di bawah ini. Perhatikan panah yang bernomor, berikut penjelasannya :

- 1. Berisi data singkat Anda, pastikan bahwa itu memang data Anda.
- Merupakan alur yang harus Anda lewati yang sudah tertera Tanggal pelaksanaannya juga. Warna merah berarti sudah selesai tahap tersebut, warna hijau berarti sedang pada tahap tersebut dan warna biru menandakan tahap tersebut belum dilalui.
- 3. Berkas-berkas yang berupa file untuk harus disiapkan, sehingga Anda tinggal upload nantinya. Tentunya sesuaikan dengan type file yang diminta.
- 4. Merupakan menu yang harus tidak boleh Anda lewati tiap menunya yang berdasarkan urutan.

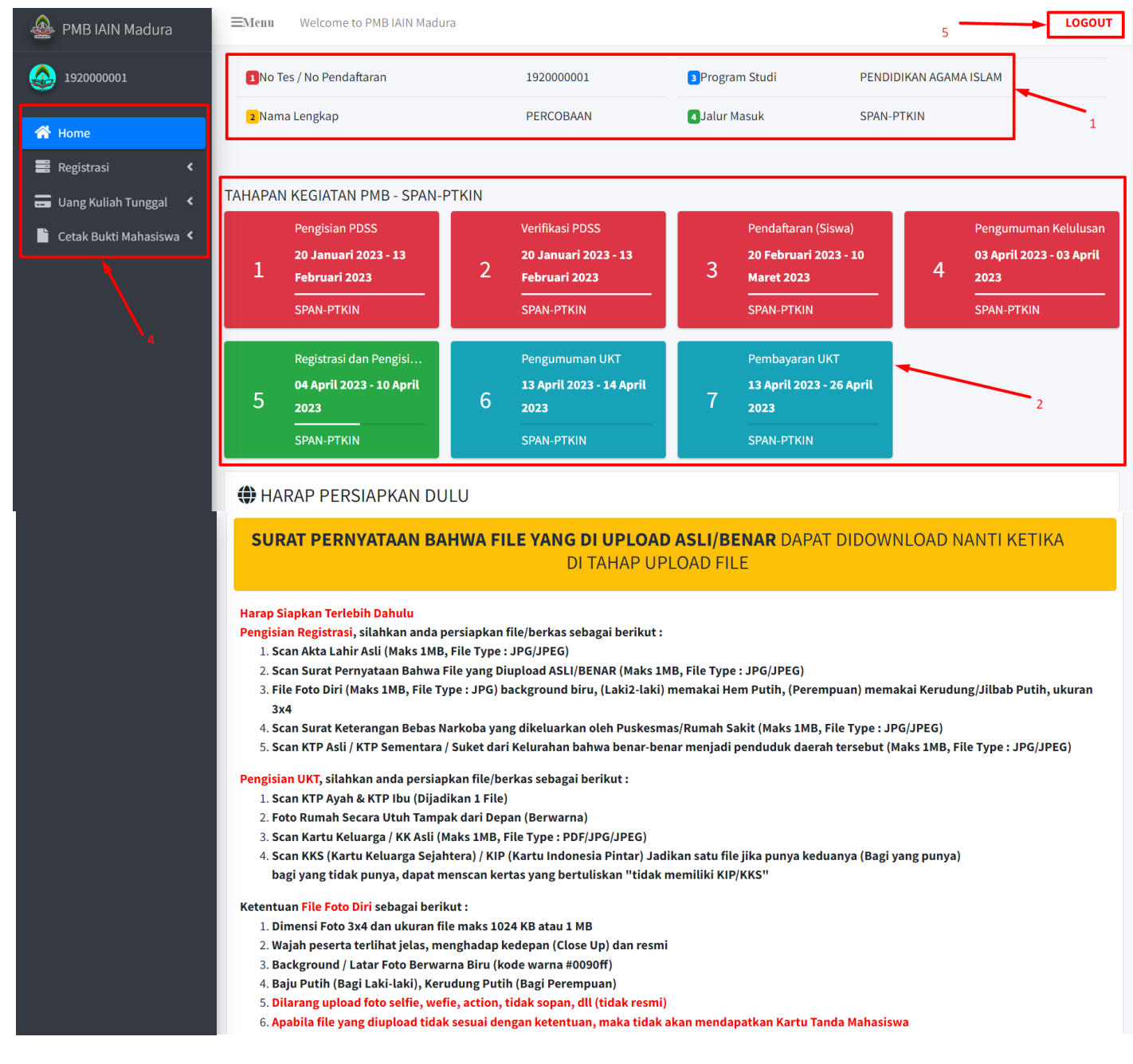

#### Berikut merupakan tampilan form untuk pengisian DATA DIRI :

| Data Diri >       | Data Keluarga > Data Sekolah > Data Wali > Data Lai | n-lain > Uploa                         | d > Finalisasi > Cetak |
|-------------------|-----------------------------------------------------|----------------------------------------|------------------------|
| Nama<br>Lengkap   | PERCOBAAN                                           | Warga<br>Negara                        | Pilih Warga Negara 🗸   |
| Tempat<br>Lahir   | Tempat Lahir harus sama dg di Ijazah SMA/SMK/MA     | Propinsi                               | pilih propinsi         |
| Tanggal<br>Lahir  | Pilih Tgl V Pilih Bulan V Pilih Tahur               | Kabupat<br><ul> <li>en/Kota</li> </ul> | ~                      |
| Jenis<br>Kelamin  | Pilih Jenis Kelamin                                 | Kecamat<br>~ an                        | ~                      |
| Agama             | Pilih Agama Anda                                    | Keluraha<br>~ n/Desa                   | ~                      |
| Email             | ketik di sini                                       | Alamat/<br>Dusun                       | Masukkan Dusun/Jalan   |
| No Нр             | isi dg No Hp yg dapat dihubungi                     | Nomor                                  | NIK Cek di KK/KTP      |
| Status<br>Nikah   | Pilih Status Nikah                                  | , КТР<br>(NIK)                         |                        |
| Status<br>Bekeria | Pilih Status Bekerja                                | <b>RT</b>                              | RT Cek di KK/KTP       |
| Denerju           |                                                     | RW                                     | RW Cek di KK/KTP       |
|                   |                                                     | Kode Pos                               | Kode Pos Cek di KK     |
| Batal             |                                                     |                                        | Simpan dan Lanjut      |

Ketika selesai mengisi, silahkan klik tombol **SIMPAN DAN LANJUT** yang terdapat di pojok kanan bawah.

# PERHATIKAN TIPS TERKAIT PERMASALAHAN YANG SERING DIALAMI DI BAWAH INI :

-- Halaman Selanjutnya --

## BERMASALAH PADA PEMILIHAN PROVINSI, KABUPATEN, KECAMATAN, KELURAHAN DIKARENAKAN PILIHANNYA TIDAK KELUAR ????

| Jika ketika klik <b>PROVINSI</b> berhasil, maka                                        | Namun jika pada KABUPATEN tidak keluar                                                                            |
|----------------------------------------------------------------------------------------|----------------------------------------------------------------------------------------------------|
| pada KABUPATEN harusnya tampil seperti                                                 | tulisan tersebut seperti pada gambar di                                                                           |
| ini :                                                                                  | bawah ini :                                                                                                    |
|                                                                                        |                                                                                                    |
| Propinsi JAWA TIMUR ~                                                                  | Provinsi Wali JAWA TIMUR ~                                                                                        |
| Kabupat Pilih Salah Satu ~                                                             | Kabupaten ~<br>Wali                                                                                               |
| Kecamat ~<br>an                                                                        | Kecamatan ~<br>Wali                                                                                               |
| Keluraha ~<br>n/Desa                                                                   | Kelurahan/Des ~<br>a Wali                                                                                         |
| Terdapat tulisan <b>PILIH SALAH SATU</b><br>Begitu seterusnya <b>untuk KABUPATEN</b> . | Maka Anda perlu mengklik <b>PROVINSI</b> lain<br>terlebih dahulu                                                  |
| KECAMATAN dan KELURAHAN                                                                | Propinsi BENGKULU ~                                                                                               |
|                                                                                        | <ul> <li>pilih propinsi</li> <li>Kabupat</li> <li>ACEH</li> <li>SUMATERA UTARA</li> <li>SUMATERA BARAT</li> </ul> |
|                                                                                        | RIAU<br>Kecamat JAMBI<br>an SUMATERA SELATAN                                                                      |
|                                                                                        | Keluraha     LAMPUNG       n/Desa     KEPULAUAN BANGKA BELITUNG                                                   |
|                                                                                        | Setelah itu, silahkan klik kembali PROVINSI                                                                       |
|                                                                                        | yang sebenarnya harus Anda pilih                                                                                  |

-- Halaman Selanjutnya --

Selanjutnya akan diarahkan ke laman yang menampilkan form pengisian **DATA ORANG TUA** seperti di bawah ini :

| Data Diri >         | Data Keluarga > Data Sekolah > Data Wali > Data Lain-la | ain > Upload       | > Finalisasi > Cetak  |
|---------------------|---------------------------------------------------------|--------------------|-----------------------|
| Keadaan             | Hidup                                                   | Provinsi           | Provinsi Ortu         |
| Ayah                |                                                         | Ortu               |                       |
| Hubunga             | Apa Hubungan Anda dengan Ayah ? 🗸 🗸                     | Kabupat            | ~                     |
| n<br>dengan         |                                                         | en Ortu            |                       |
| Ayah                |                                                         | Kecamat<br>an Ortu | ~                     |
| Nama                | Harus sama dg KTP/KK Ayah                               | unortu             |                       |
| Ауап                |                                                         | Keluraha<br>n/Desa | ~                     |
| NIK Ayah            | NIK Ayah Cek di KK/KTP Ayah                             | Ortu               |                       |
| No                  | Ketik di sini                                           | Alamat/            | Alamat Ortu Cek di KK |
| Telpon<br>Ayah      |                                                         | Dusun<br>Ortu      |                       |
| Pendidik            | Pendidikan Terakhir Ayah ? 🗸 🗸                          | RT Ortu            | RT Ortu Cek di KK     |
| an Ayan             |                                                         | RW Ortu            | RT Ortu Cek di KK     |
| Pekerjaa<br>n Ayah  | Pekerjaan Ayah apa ? 🗸 🗸                                | Kode Pos           | Kode Pos Cek di KK    |
| Donghasi            | Pro 0                                                   | Ortu               |                       |
| lan Ayah            | κμ. υ                                                   |                    |                       |
|                     |                                                         |                    |                       |
| Keadaan<br>Ibu      | Hidup ~                                                 |                    |                       |
| Hubunga             | Apa Hubungan Anda dengan Ibu ? 🗸 🗸                      |                    |                       |
| n<br>dengan         |                                                         |                    |                       |
| Ibu                 |                                                         |                    |                       |
| Nama                | Harus sama dg KTP/KK Ibu                                |                    |                       |
| lbu                 |                                                         |                    |                       |
| NIKIDU              |                                                         |                    |                       |
| No<br>Telpon        | Ketik di sini                                           |                    |                       |
| Ibu                 |                                                         |                    |                       |
| Pendidik            | Apa Pendidikan Terakhir Ibu ? 🗸 🗸                       |                    |                       |
| an Ibu              |                                                         |                    |                       |
| Pekerjaa<br>n Ibu   | Pekerjaan Ibu apa ? 🗸 🗸                                 |                    |                       |
|                     |                                                         |                    |                       |
| Penghasi<br>lan Ibu | Rp. 0                                                   |                    |                       |
|                     |                                                         |                    |                       |
| Kembali k           | e Data Diri                                             |                    | Simpan dan Lanjut     |

Ketika selesai mengisi, silahkan klik tombol **SIMPAN DAN LANJUT** yang terdapat di pojok kanan bawah.

Selanjutnya akan diarahkan ke laman yang menampilkan form pengisian **DATA SEKOLAH** seperti di bawah ini. Nah pada bagian ini Anda harus siapkan Raport/Ijazah/SKHU/Surat Keterangan, karena data ini berkaitan dengan **DATA SEKOLAH** Anda yang dimana data-data tersebut biasanya tertera pada berkas Raport/Ijazah/SKHU/Surat Keterangan.

| Data Diri >       | Data Keluarga > <mark>Data Sekolah</mark> > Data Wali > Data Lain | -lain > Upload | > Finalisasi > Cetak                       |
|-------------------|-------------------------------------------------------------------|----------------|--------------------------------------------|
| NPSN<br>Sekolah   | 20527233                                                          | NISN<br>Siswa  | 9996521278                                 |
| Nama<br>Sekolah   | SMAN 1 PAMEKASAN                                                  | Nama<br>Siswa  | PERCOBAAN                                  |
| Status<br>Sekolah | NEGERI                                                            |                |                                            |
| Kembali I         | ke Data Ortu Data Saya di atas ada yang Salah/kosong              |                | Data di atas Sudah Benar, Lanjut Pengisian |
| Copyright © 2     | 2023 - Unit TIPD IAIN Madura.                                     | 2              | 3                                          |

Perhatikan pada gambar di atas, jika data yang ditampilkan sudah benar (panah no 1), maka Anda dapat klik **DATA DI ATAS SUDAH BENAR, LANJUT PENGISIAN** (panah no 3).

Jika ternyata data NPSN/NISN/NAMA SEKOLAH/STATUS SEKOLAH ada kesalahan atau ada yang kosong, maka silahkan klik DATA SAYA DI ATAS ADA YANG SALAH/KOSONG. Maka akan tampil seperti ini :

| NISN Siswa                  | 9996521278                    |    |       |
|-----------------------------|-------------------------------|----|-------|
| Provinsi Sekolah<br>Anda    | JAWA TIMUR                    |    | ~     |
| Kabupaten Sekolah<br>Anda   | KABUPATEN PAMEKASAN           |    | ~     |
| Sekolah [ NPSN<br>Sekolah ] | SMAN 1 PAMEKASAN [ 20527233 ] |    | ~     |
| Simpan dan Lanjut           | NPSN / Nama Sekolah tidak ada | ·1 | Batal |

Di bawah ini merupakan tampilan yang sama dengan yang di atas, jika ada kesalahan silahkan ikuti panah sesuai nomornya yang terdapat pada gambar di bawah ini :

| Data Diri > Data Kelua           | arga > <mark>Data Sekolah</mark> > Data Wali > Data Lain-lain > Upload > Finalisasi > Cetak |
|----------------------------------|---------------------------------------------------------------------------------------------|
| NISN Siswa                       | 9996521278                                                                                  |
| Provinsi Sekolah<br>Anda         | JAWA TENGAH ~                                                                               |
| Kabupaten Sekolah<br>Anda<br>1   | KABUPATEN KLATEN                                                                            |
| Sekolah [ NPSN<br>Sekolah ]<br>2 | Pilih Nama Sekolah ANDA 🗸                                                                   |
| 3<br>Simpan dan Lanjut           | NPSN / Nama Sekolah tidak ada Batal                                                         |
| Copyright © 2023 - Unit 1        | FIPD IAIN Madura.                                                                           |

Namun jika ternyata pada list **SEKOLAH** tidak terdapat sekolah Anda, maka Anda klik tombol **NPSN/NAMA SEKOLAH TIDAK ADA**, maka akan tampil form pengisin seperti di bawah ini :

## Harap diingat ya, pada form ini Anda harus memastikan data yang diisi benar sesuai berkas yang ada

| Data Diri > Dat  | a Keluarga > <mark>Data Sekolah</mark> > Data Wali > Data Lain-l | ain > Upload > Fir  | nalisasi > Cetak                          |
|------------------|------------------------------------------------------------------|---------------------|-------------------------------------------|
| NPSN<br>SEKOLAH  | Cek NPSN-nya di Raport/SKHU/Surat Keterangai                     | PROVINSI<br>SEKOLAH | JAWA TIMUR ~                              |
| NAMA<br>SEKOLAH  | NAMA SEKOLAH                                                     | KABUPATEN           | - Pilih Asal Kabupaten Sekolah Anda - 🛛 🗸 |
| JENIS<br>SEKOLAH | Pilih Jenis Sekolah Anda 🗸 🗸                                     | KECAMATAN           | - Pilih Asal Kecamatan Sekolah Anda - V   |
| STATUS           | ●NEGERI ○SWASTA                                                  | DESA                |                                           |
| SEKOLAH          | Cek NPSN-nya di Raport/SKHU/Surat Keteranga                      | ALAMAT /<br>DUSUN   | ALAMAT / DUSUN                            |
|                  |                                                                  | TELEPON<br>SEKOLAH  | TLP SEKOLAH                               |
|                  | _                                                                |                     | _                                         |
| Simpan dan L     | anjut                                                            |                     | Batal                                     |

Ketika Anda sudah menyatakan bahwa **DATA SEKOLAH** Anda benar, maka akan tampil laman seperti di bawah ini :

| Data Diri > Data   | Keluarga > <mark>Data Sekolah</mark> > Data Wali > Data Lain-l | ain > Upload > Fi   | nalisasi > Cetak            |
|--------------------|----------------------------------------------------------------|---------------------|-----------------------------|
| NPSN Sekolah       | 20527233                                                       | Provinsi<br>Sekolah | JAWA TIMUR 🗸                |
| Nama Sekolah       | SMAN 1 PAMEKASAN                                               | Kabupatan           |                             |
| Status Sekolah     | ●NEGERI ○SWASTA                                                | Kabupatèn           | KABUPATEN PAMEKASAN         |
| lenis Sekolah      | Pilih Jenis Sekolah Anda                                       | Kecamatan           | PAMEKASAN ~                 |
| Jenis Jekolun      |                                                                | Kelurahan /         | BARURAMBAT KOTA ~           |
| Jurusan<br>Sekolah | Pilih Jurusan SMA Anda 🗸 🗸 🗸 🗸                                 | Desa                |                             |
| NISN Siswa         | 9996521278                                                     | Alamat /<br>Dusun   | JL. PRAMUKA, NO.2 PAMEKASAN |
| Nilai SKHU*        | harus terisi                                                   | Telepon             | (0324)322697                |
|                    | *Bisa dikosongi jika SKHU Belum Keluar                         | Sekolah             |                             |
| Tahun Lulus<br>SMA | 2021 ~                                                         |                     |                             |
| Kembali ke Dat     | a Keluarga                                                     | Simpan dan Lanjut   |                             |

Setelah klik tombol **SIMPAN DAN LANJUT,** maka akan di arahkan ke pengisian **DATA WALI.** Harap pahami perbedaan antara **ORANGTUA** dan **WALI**. Penjelasan tentang **WALI** ini dijelaskan pada laman tersebut, seperti pada gambar di bawah ini :

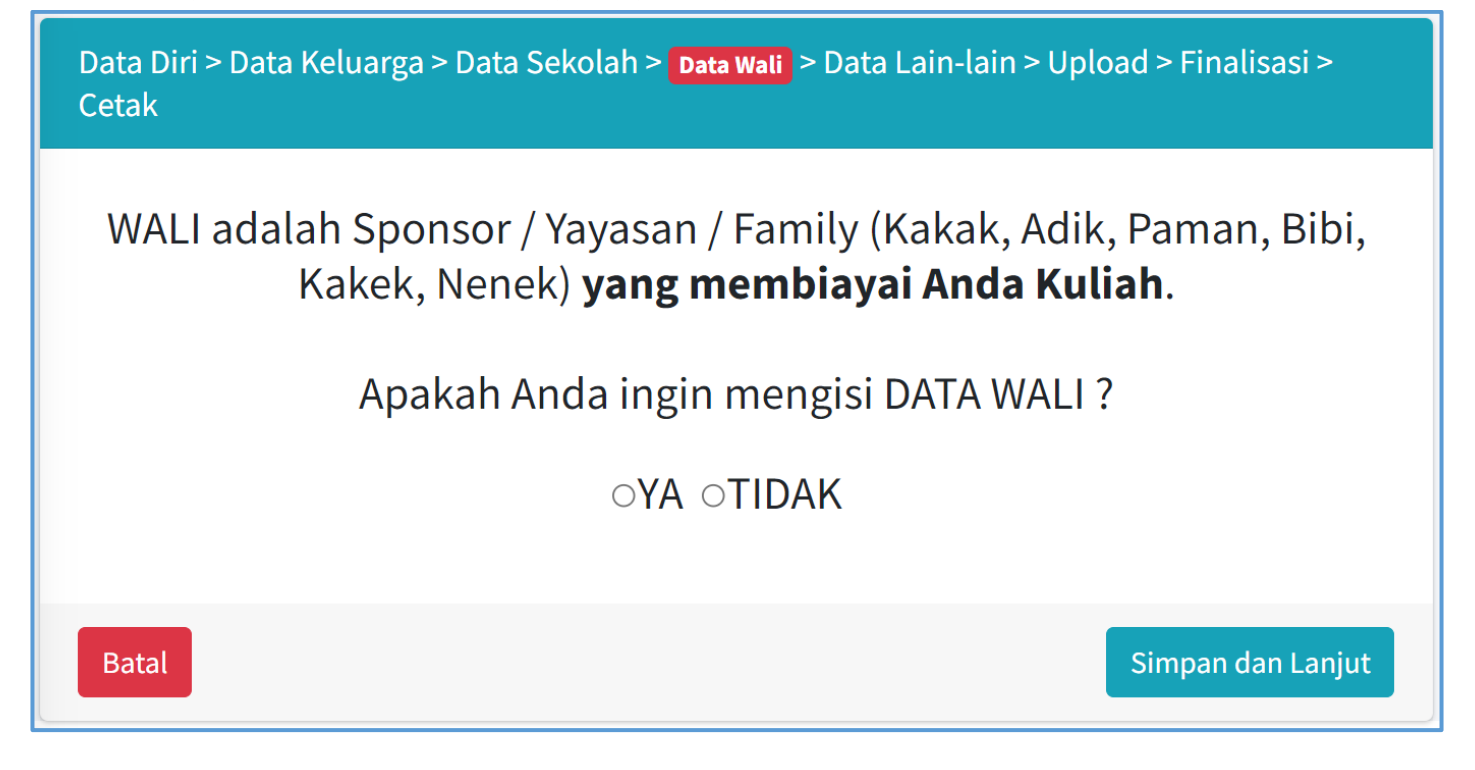

-- Halaman Selanjutnya --

Jika Anda memilih **YA** maka akan diarahkan ke laman di bawah ini, untuk melakukan pengisian **DATA WALI** :

| Paman, Bibi, Ka      | akek, Nenek) <b>yang membiayai Anda Kuliah</b> |                   |                 |
|----------------------|------------------------------------------------|-------------------|-----------------|
|                      |                                                | Kabupaten<br>Wali |                 |
| Nama Wali            | Ketik Nama Wali                                |                   |                 |
| No KTP / NIK<br>Wali | Cek di KTP Wali                                | Kecamatan<br>Wali |                 |
|                      |                                                | Kelurahan/Des     |                 |
| Hubungan dg<br>Wali  | Hubungan dengan Wali                           |                   |                 |
|                      |                                                | Alamat Wali       | Cek di KTP Wali |
| HP Wali              | Ketik No Hp Wali                               | RT Wali           | Cek di KTP Wali |
|                      |                                                | RW Wali           | Cek di KTP Wali |
|                      |                                                | Kode Pos Wali     | Cek di KK Wali  |

Jika Anda memilih **TIDAK**, maka akan langsung diarahkan ke laman **DATA LAIN**-**LAIN** 

#### Setelah klik tombol SIMPAN DAN LANJUT maka akan diarahkan ke laman DATA LAIN-LAIN :

| Pekerjaan<br>Mahasiswa                                                  | Belum                        |    | Status<br>Pernikahan<br>Mahasiswa                  | Belum Menikah | ~ |
|-------------------------------------------------------------------------|------------------------------|----|----------------------------------------------------|---------------|---|
| Tinggi<br>Mahasiswa                                                     | Ketik di sini                | cm | Nama Suami /<br>Istri                              | Ketik di sini |   |
| Berat Badan<br>Mahasiswa                                                | Ketik di sini                | kg | Mahasiswa<br>Nama Saudara                          | Ketik di sini |   |
| Golongan<br>Darah<br>Mahasiswa                                          | Pilih Golongan Darah         | ~  | Kandung<br>Kuliah di IAIN<br>Madura                |               |   |
| Ukuran Jaket<br>Almamater<br>klik disini<br>untuk lihat<br>jenis ukuran | Pilih Ukuran Jaket Almamater | ~  | NIM Saudara<br>Kandung<br>Kuliah di IAIN<br>Madura | Ketik di sini |   |

Setelah klik tombol SIMPAN DAN LANJUT maka akan diarahkan ke laman UPLOAD FILE. Untuk download Surat Pernyataan Anda dapat mendownloadnya pada tombol hijau yang bertuliskan "DOWNLOAD DISINI UNTUK SURAT PERNYATAAN BAHWA FILE YANG DIUPLOAD ASLI/BENAR"

| OOWNLOAD DISINI UNTUK SURAT PERNYATAAN BAHWA FILE YANG DI                                                    | JPLOAD ASLI/BENAR |
|----------------------------------------------------------------------------------------------------|-------------------|
| Nama Berkas                                                                                                  | Status/Keterangar |
| can Akta Lahir Asli (Maks 1MB, File Type : JPG/JPEG)                                                         |                   |
| 1) Silahkan Klik Disini untuk <b>PILIH FILE</b> Anda Terlebih Dahulu <b>2) Lalu Klik Disini untuk UPLOAD</b> | Lihat Berkas      |
|                                                                                                    |                   |

Perhatikan panah yang bernomor, berikut penjelasannya :

- 1. Berwarna merah, karena pada bagian tersebut belum diupload filenya
- 2. Klik dulu warna kuning tersebut untuk memilih file yang akan di upload
- 3. Klik yang warna hijau tersebut untuk melakukan upload
- 4. Menampilkan nama file yang akan diupload, sehingga dapat mengecek tipe filenya sudah sesuai tidaknya dengan yang diminta
- 5. Merupakan tampilan sebelum/sesudah melalukan upload
- 6. Warna hijau LIHAT BERKAS yang menandakan bahwa sudah berhasil melakukan file

| PASTIKAN FORMAT FILE DALAM BENTUK (jpeg, jpg, png, pdf, JPG, JPEG, PNG atau PDF) DAN MAKSIMAL UKURAN FILE 500 KB PER FILE              |                         |
|----------------------------------------------------------------------------------------------------|-------------------------|
| Nama Berkas                                                                                                    | Status/Keterangan       |
| Scan Akta Lahir Asli (Maks 1MB, File Type : PDF/JPG/JPEG)                                                                              |                         |
| 1) Silahkan Klik Disini untuk PILIH FILE Anda Terlebih Dahulu 2) Lalu Klik Disini untuk UPLOAD 5                                       | Lihat Berkas            |
|                                                                                                    |                         |
|                                                                                                    |                         |
| Scan Surat Pernyataan (Download disini) (Maks 1MB, File Type : PDF/JPG/JPEG)                                                           |                         |
| 1) Silahkan Klik Disini untuk <b>PILIH FILE</b> Anda Terlebih Dahulu 2) Lalu Klik Disini untuk UPLOAD                                  | FILE BELUM<br>TERUPLOAD |
| C:\fakepath\surat_pernyataan_192.docx                                                                                                  |                         |
|                                                                                                    |                         |
| File Foto Diri (Maks 1MB, File Type : JPG) background biru, (Laki2-laki) memakai Hem Putih, (Perempuan) memakai Kerudung/Jilbab Putih, |                         |
| •4                                                                                                    | EILE BELLIM             |
| 1) Silahkan Klik Disini untuk PILIH FILE Anda Terlebih Dahulu 2) Lalu Klik Disini untuk UPLOAD                                         | TERUPLOAD               |
|                                                                                                    |                         |
|                                                                                                    |                         |
| Scan Surat Keterangan Bebas Narkoba yang dikeluarkan oleh Puskesmas/Rumah Sakit (Maks 1MB, File Type : PDF/JPG/JPEG)                   |                         |
| 1) Silahkan Klik Disini untuk PILIH FILE Anda Terlebih Dahulu 2) Lalu Klik Disini untuk UPLOAD                                         | FILE BELUM<br>TERUPLOAD |

Bisa Anda perhatikan, selama pada kolom **STATUS/KETERANGAN** yang terdapat disebelah kanan belum berwarna hijau semua, maka maka tombol yang terdapat di bawah pada panah no 1 tidak akan berubah

| PASTIKAN FORMAT FILE DALAM BENTUK (jpeg, jpg, pdg, jpg, jpg, jpg, jpg, jpg, jpg, jpg, jp                                                          |                      |  |  |  |  |
|----------------------------------------------------------------------------------------------------|----------------------|--|--|--|--|
| Nama Berkas                                                                                                    | Status/Keterangan    |  |  |  |  |
| Scan Akta Lahir Asli (Maks 1M8, File Type : PDF/JPG/JPEG)                                                                                         |                      |  |  |  |  |
| 1 Stahlan Klik Dalar amak PLIN FILE Anda Tantabh Dahula 21 Lale Klik Oldh Luntak UPLOAD                                                           | Lihat Berkas         |  |  |  |  |
|                                                                                                    |                      |  |  |  |  |
| Scan Surat Pernyataan (Download disim) (Maks 1MB, File Type : PDF/JPG/JPEG)                                                                       |                      |  |  |  |  |
| 1 Stahan Kik Doler untek PERH FEE Ande Torribeh Dahulu 21 Lalu Kik Kidin untek UPLOND                                                             | Lihat Berkas         |  |  |  |  |
|                                                                                                    |                      |  |  |  |  |
| File Foto Diri (Maks 1MB, File Type : JPG) background biru, (Laki2-laki) memakai Hem Putih, (Perempuan) memakai Kerudung/Jilbab Putih, ukuran 3x4 |                      |  |  |  |  |
| 1) Stahken Kilk Donis untuk PULIK FULI Anda Tendah Dahular 2) Latu Kilk Kidel untuk VPLCAD                                                        | Lihat Berkas         |  |  |  |  |
|                                                                                                    |                      |  |  |  |  |
| Scan Surat Keterangan Bebas Narkoba yang dikeluarkan oleh Puskesmas/Rumah Sakit (Maks 1MB, File Type : PDFJ/PGJ/PEG)                              |                      |  |  |  |  |
| 1 Stalakan Kik Doni uma PRIM FILE Ando Tentah Dander (2) Lala Kik Kidel unda UPCOD                                                                | FILE BELUM TERUPLOAD |  |  |  |  |
|                                                                                                    |                      |  |  |  |  |
| Scan KTP Asii / KTP Sementara (Maks 1MB, File Type : P0F/JPG/JPEG)                                                                                |                      |  |  |  |  |
| 2 Stalkbor XIX Color, unc. K PULM FUL And: Turktoh Dahulur 2 (Julu XIX Koleki unclu UPLOND                                                        | FILE BELUM TERUPLOAD |  |  |  |  |
|                                                                                                    |                      |  |  |  |  |
|                                                                                                    |                      |  |  |  |  |
| SILAHKAN LENGKAPI DULU UPLOAD FILE ANDA                                                                                                    |                      |  |  |  |  |
|                                                                                                    |                      |  |  |  |  |
| Copyright © 2023 - Unit TIPD IAN Madura.                                                                                                    |                      |  |  |  |  |

Di bawah ini merupakan tampilan bahwa file sudah di upload semua, sehingga Anda dapat melakukan klik **SIMPAN DAN LANJUT** 

| DOWNLOAD DISINI UNTUK SURAT PERNYATAAN BAHWA FILE YANG DI UPLOAD                                                                                     | ASLI/BENAR        |
|----------------------------------------------------------------------------------------------------|-------------------|
| Nama Berkas                                                                                                    | Status/Keterangar |
| Scan Akta Lahir Asli (Maks 1MB, File Type : JPG/JPEG)                                                                                                |                   |
| 1) Silahkan Klik Disini untuk <b>PILIH FILE</b> Anda Terlebih Dahulu (2) Lalu Klik Disini untuk UPLOAD                                               | Lihat Berkas      |
|                                                                                                    |                   |
| Scan Surat Pernyataan Bahwa File yang Diupload ASLI/BENAR (Maks 1MB, File Type : JPG/JPEG)                                                           |                   |
| 1) Silahkan Klik Disini untuk <b>PILIH FILE</b> Anda Terlebih Dahulu <b>2) Lalu Klik Disini untuk UPLOAD</b>                                         | Lihat Berkas      |
|                                                                                                    |                   |
| File Foto Diri (Maks 1MB, File Type : JPG) background biru, (Laki2-laki) memakai Hem Putih, (Perempuan)<br>memakai Kerudung/Jilbab Putih, ukuran 3x4 |                   |
| 1) Silahkan Klik Disini untuk <b>PILIH FILE</b> Anda Terlebih Dahulu (2) Lalu Klik Disini untuk UPLOAD                                               | Lihat Berkas      |
|                                                                                                    |                   |
| Scan Surat Keterangan Bebas Narkoba yang dikeluarkan oleh Puskesmas/Rumah Sakit (Maks 1MB, File Type :<br>JPG/JPEG)                                  |                   |
| 1) Silahkan Klik Disini untuk <b>PILIH FILE</b> Anda Terlebih Dahulu 2) Lalu Klik Disini untuk UPLOAD                                                | Lihat Berkas      |
|                                                                                                    |                   |
| Scan KTP Asli / KTP Sementara / Suket dari Kelurahan bahwa benar-benar menjadi penduduk daerah tersebut<br>(Maks 1MB, File Type : JPG/JPEG)          |                   |
| 1) Silahkan Klik Disini untuk PILIH FILE Anda Terlebih Dahulu 2) Lalu Klik Disini untuk UPLOAD                                                       | Lihat Berkas      |
|                                                                                                    |                   |
|                                                                                                    |                   |
| Kembali                                                                                                    | Simpan dan Lanjut |

PASTIKAN FORMAT FILE DALAM BENTUK (jpeg, jpg, png, JPG, JPEG, PNG) DAN MAKSIMAL UKURAN FILE 500 KB PER FILE

Setelah klik **SIMPAN DAN LANJUT** maka akan diarahkan ke laman **FINALISASI**. Pada laman ini akan menampilkan keseluruhan data yang Anda isi pada form-form sebelumnya. Harap pastikan data yang tampil maupun berkas yang telah terupload tersebut sudah benar.

| Data Diri > Data H       | (eluarga > Data S                                                               | ekolah > Data W                                                                                                    | ali > Data Lain-lain > l                         | Upload > Finalisasi                   |                                                             |                                                    |                              |
|--------------------------|---------------------------------------------------------------------------------|----------------------------------------------------------------------------------------------------|--------------------------------------------------|---------------------------------------|-------------------------------------------------------------|----------------------------------------------------|------------------------------|
| Data Diri                |                                                                                 | Berkas                                                                                                    |                                                  | Data SMA/MA/SM                        | мк                                                          | Data Lain2                                         |                              |
| Nama                     | PERCOBAAN                                                                       |                                                                                                    |                                                  | NISN SISWA                            |                                                             | Pekerjaan<br>Mahasiswa                             | Belum                        |
| No Pendaftaran           | 192000001                                                                       |                                                                                                    |                                                  | NPSN Sekolah                          | 20527233                                                    | Tinggi Badan                                       | 65                           |
| Fakultas                 | TARBIYAH                                                                        | SV R                                                                                                    |                                                  | Nama Sekolah                          | SMAN 1<br>PAMEKASAN                                         | Berat Badan                                        | 154                          |
| Prodi                    | PENDIDIKAN<br>AGAMA ISLAM                                                       |                                                                                                    |                                                  | Jenis Sekolah                         | SMAN                                                        | Golongan                                           | В                            |
| Jalur Masuk              | SPAN-PTKIN                                                                      | 1 Scan Akta Lahi<br>Type : JPG/JPEG                                                                                                    | r Asli (Maks 1MB, File                           | Status Sekolah                        | NEGERI                                                      | Darah                                              |                              |
| Tahun Masuk              | 2023                                                                            | 2 Scan Surat Peri                                                                                                    | nyataan Bahwa File                               | Jurusan                               | IPA                                                         | Status<br>Pernikahan                               | Belum Menikah                |
| Golongan UKT             | belum ditentuka                                                                 | yang Diupload ASLI/BENAR (Maks                                                                                                    |                                                  | Sekolah                               |                                                             | Nama                                               | -                            |
| No KTP                   | -                                                                               |                                                                                                    |                                                  | Nilai SKHU                            |                                                             | Suami/Istri                                        |                              |
| Tempat, Tanggal<br>Lahir | SUMENEP,05 Ma<br>2001                                                           | 3 File Foto Diri (Maks 1MB, File Type :<br>JPG) background biru, (Laki2-laki)<br>memakai Hem Putih, (Perempuan)                                                     |                                                  | Tahun Lulus<br>Alamat Sekolah         | 2021 Nama Saudara<br>Kandung<br>JL. PRAMUKA, Kuliah di IAIN |                                                    | -                            |
| Alamat                   | JL RONGGO, RT                                                                   | memakai Kerudu<br>ukuran 3x4                                                                                                    | ıng/Jilbab Putih,                                |                                       | NO.2<br>PAMEKASAN,                                          | Madura                                             |                              |
|                          | RW 0, KALI, ARM<br>JAYA, KABUPATE<br>BENGKULU UTA<br>BENGKULU,<br>KODEPOS 69314 | 4 Scan Surat Keterangan Bebas<br>Narkoba yang dikeluarkan oleh<br>Puskesmas/Rumah Sakit (Maks 1MB,                                                                  |                                                  |                                       | BARURAMBAT<br>KOTA,<br>PAMEKASAN,<br>KABUPATEN<br>PAMEKASAN | NIM Saudara<br>Kandung<br>Kuliah di IAIN<br>Madura | 0                            |
| Agama                    | ISLAM                                                                           | File Type : JPG/JPEG)<br>5 Scan KTP Asli / KTP Sementara /<br>Suket dari Kelurahan bahwa benar-<br>benar menjadi penduduk daerah<br>tersebut (Maks 1MB, File Type : |                                                  |                                       | JAWA TIMUR                                                  | Ukuran<br>Almamater                                | XXL                          |
| Kewarganegaraan          | WNI                                                                             |                                                                                                    |                                                  | No Telpon<br>Sekolah                  | (0324)322697                                                |                                                    |                              |
| Jenis Kelamin            | PEREMPUAN                                                                       |                                                                                                    |                                                  |                                       |                                                             |                                                    |                              |
| Email                    | m                                                                               | JPG/JPEG)                                                                                                    |                                                  |                                       |                                                             |                                                    |                              |
| No HP                    |                                                                                 |                                                                                                    |                                                  |                                       |                                                             |                                                    |                              |
| 4                        | •                                                                               |                                                                                                    |                                                  |                                       |                                                             |                                                    |                              |
| Data Ayah                |                                                                                 | Data Ibu                                                                                                    |                                                  | Alamat Orangtu                        | la                                                          | Data Wali                                          |                              |
| Nama Ayah                |                                                                                 | Nama Ibu                                                                                                    |                                                  | Alamat/Dusun                          | JL RONGGO                                                   | Nama Wali                                          | GALANG                       |
| No KTP                   | 7400                                                                            | No KTP                                                                                                    | 770                                              | RT                                    | 0                                                           | NO KTP/NIK<br>Wali                                 | 288                          |
| Status HII               | DUP                                                                             | Status                                                                                                    | HIDUP                                            | RW                                    | 0                                                           | Hubungan                                           | SPONSOR                      |
| Hubungan AN              | IAK KANDUNG                                                                     | Hubungan                                                                                                    | ANAK KANDUNG                                     | Kelurahan                             | GIRIMULYO                                                   | dengan Wali                                        |                              |
| НР                       |                                                                                 | HP                                                                                                    | 0                                                | Kecamatan                             | GEDANGAN                                                    | No HP Wali                                         |                              |
| Pendidikan SM            | IA/MA                                                                           | Pendidikan                                                                                                    | SMA/MA                                           | Kabupaten                             | KABUPATEN<br>MALANG                                         | Alamat Wali                                        | JL GERUGUL, RT<br>01 / RW 09 |
| Pekerjaan PN             | IS                                                                              | Pekerjaan                                                                                                    | TIDAK BEKERJA                                    | Provinsi                              | JAWA TIMUR                                                  | Kelurahan                                          | SIMPANG<br>KELAYANG          |
| rengnasian np            |                                                                                 | гендназнан тү. V                                                                                                    | Kodepos                                          | 69314                                 | Kecamatan                                                   | KELAYANG                                           |                              |
|                          |                                                                                 |                                                                                                    |                                                  |                                       |                                                             | Kabupaten                                          | KABUPATEN<br>INDRAGIRI HULU  |
|                          |                                                                                 |                                                                                                    |                                                  |                                       |                                                             | Provinsi                                           | RIAU                         |
|                          |                                                                                 |                                                                                                    |                                                  |                                       |                                                             | Kodepos                                            | 69897                        |
| INF                      | O : SEBELUM MELA                                                                | KUKAN FINALISAS<br>KETIKA SUDAH                                                                                                    | II DATA, PASTIKAN SEMU<br>DI FINALISASI, ANDA TI | JA DATA YANG ANDA<br>DAK DAPAT MENGUE | INPUTKAN SUDAH LE<br>BAH DATA KEMBALI                       | NGKAP DAN BENAR                                    |                              |

#### KLIK UNTUK FINALISASI DATA

Copyright © 2023 - Unit TIPD IAIN Madura.

Pada bagian bawah terdapat tombol warna biru **KLIK UNTUK FINALISASI DATA** silahkan klik jika Anda sudah yakin bahwa data yang tampil sudah sesuai dengan data Anda

INFO : SEBELUM MELAKUKAN FINALISASI DATA, PASTIKAN SEMUA DATA YANG ANDA INPUTKAN SUDAH LENGKAP DAN BENAR !!! KETIKA SUDAH DI FINALISASI, ANDA TIDAK DAPAT MENGUBAH DATA KEMBALI

#### KLIK UNTUK FINALISASI DATA

Copyright © 2023 - Unit TIPD IAIN Madura.

Di bawah ini merupakan tampilan setelah melakukan **FINALISASI DATA**, silahkan klik tombol yang berwarna kuning untuk lanjut ke pengisian **UKT (UANG KULIAH TUNGGAL)** 

INFO : DATA ANDA SUDAH TERFINALISASI, SEHINGGA ANDA TIDAK BISA UNTUK MENGUBAH APA YANG SUDAH ANDA INPUTKAN SEBELUMNYA...

APABILA ANDA INGIN MENGUBAH DATA UPLOAD, SILAHKAN KLIK MENU UPLOAD SEBELUM MASA REGISTRASI / DAFTAR ULANG BERAKHIR.

LANJUT KE PENGISIAN FORMULIR PENENTUAN UANG KULIAH TUNGGAL (UKT)

Copyright © 2023 - Unit TIPD IAIN Madura.